# Kapitel 2

# FRAGESTELLUNG 1

Im ersten Schritt müssen die Daten in die Datenansicht eingelesen werden.

Dazu muss man auf den Menüpunkt "Datei / Öffnen / Daten" gehen und die Datei "commercial.sav" laden.

| <u>D</u> atei | <u>B</u> earbeiten | A <u>n</u> sicht | Daten | Trans | sformieren     | Analy <u>s</u> ier |
|---------------|--------------------|------------------|-------|-------|----------------|--------------------|
| <u>N</u> e    | u                  |                  |       | •     |                | ue la su           |
| Ö <u>f</u> f  | nen                |                  |       | •     | D <u>a</u> ten |                    |

Nun sollte folgende Darstellung in der Datenansicht vorhanden sein (Hinweis: je nach Einstellungen in den Optionen können anstatt Labels auch die Variablenwerte und umgekehrt angezeigt werden):

|   | recall | cereal | group |
|---|--------|--------|-------|
| 1 | 6      | FL     | SW    |
| 2 | 9      | CC     | SW    |
| 3 | 7      | KH     | SW    |
| 4 | 7      | CC     | SW    |
| 5 | 9      | BB     | SW    |
| 6 | 5      | BB     | SW    |

Die Daten können nun für Analysen verwendet werden...

Unter dem Menüpunkt "Analysieren / nichtparametrische Tests" auf "Chi Quadrat"... gehen.

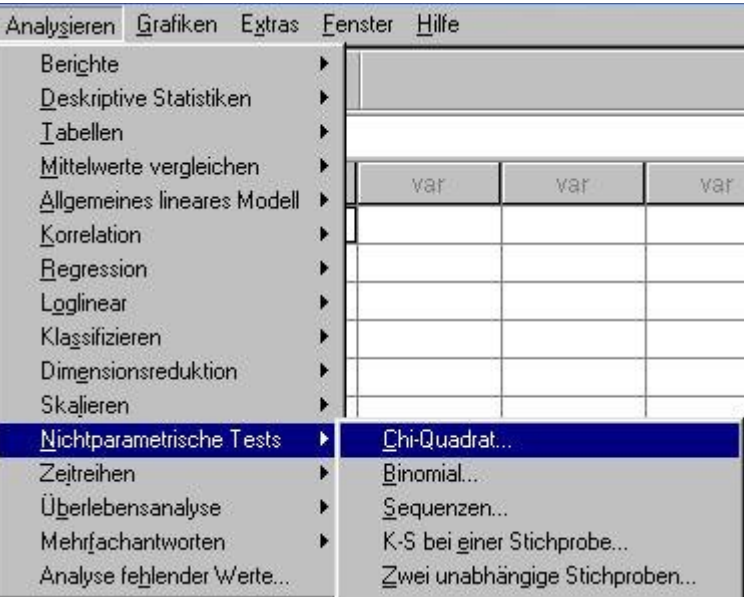

Als Testvariable wählt man nun "cereal" aus und klickt dann auf "OK".

| 🛊 recall                   | Test <u>v</u> ariablen:                    | OK             |
|----------------------------|--------------------------------------------|----------------|
| n group                    |                                            | Einfügen       |
|                            | ]                                          | Zurücksetzen   |
|                            |                                            | Abbrechen      |
| Erwarteter Bereich         | Erwartete Werte                            | Hilfe          |
| • Aus den <u>D</u> aten    | <ul> <li>Alle Kategorien gleich</li> </ul> |                |
| C Angegebenen Bereich verw | enden: C <u>W</u> erte:                    |                |
| Minimum:                   | Hinzyfügen                                 |                |
| Magimum:                   | Ägdem                                      | Exa <u>k</u> t |
|                            |                                            | Optionen       |

Als Resultat erhalten wir im **Ausgabefenster** eine (dank der Wertelabels) übersichtliche Häufigkeitstabelle und den im Skriptum ausgerechneten Chi – Quadrat Wert:

#### gewähltes Produkt

|        | Beobachtetes<br>N | Erwartete<br>Anzahl | Residuum |
|--------|-------------------|---------------------|----------|
| FL     | 45                | 60,5                | -15,5    |
| BB     | 64                | 60,5                | 3,5      |
| KH     | 52                | 60,5                | -8,5     |
| CC     | 81                | 60,5                | 20,5     |
| Gesamt | 242               | 9675388             | 1000000  |

#### Statistik für Test

|                           | gewähltes<br>Produkt |
|---------------------------|----------------------|
| Chi-Quadratª              | 12,314               |
| df                        | 3                    |
| Asymptotische Signifikanz | ,006                 |

Beginnen wir jetzt mit der grafischen Analyse...

Dafür wird der Menüpunkt "*Grafiken / Balken"* angewählt. Es öffnet sich ein Fenster, bei dem festgelegt werden muss, welche Art von Balkendiagramm erstellt werden soll. In unserem Fall wollen wir eine einfache Darstellung ("Einfach" anwählen!) und die Auswertung der Daten über Kategorien einer Variablen (Bei Daten im Diagramm den ersten Punkt auswählen!).

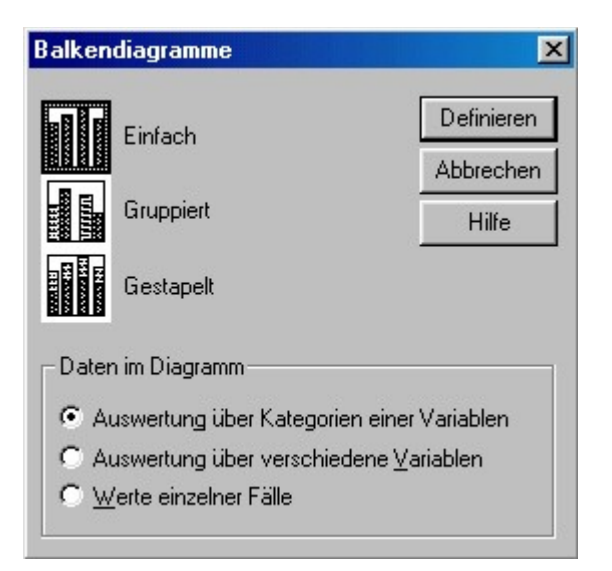

Als nächstes muss im Menü *"Einfaches Balkendiagramm definieren"* auf der **Kategorienachse** "cereal" eingetragen und dann auf *"OK"* gedrückt werden.

| A         | Bedeutung der Balken                       |                  |                |
|-----------|--------------------------------------------|------------------|----------------|
| #> recall | Anzahl der Fälle                           | % der Fälle      | <u> </u>       |
| #> group  | C Kumul. Anzahl der Fälle C                | Kum. % der Fälle | Einfügen       |
|           | C Andere Auswertungsfunktion               |                  | Zurücksetzer   |
|           | Variable:                                  |                  | Abbrechen      |
|           | Auswertungsfunktion.                       | **.              | Hilfe          |
|           | Kategorienachse:                           |                  |                |
|           | Vorlage<br>Diagrammeinstellungen verwenden | aus:             | T <u>i</u> tel |
|           | Date                                       |                  | Optionen       |

Wir erhalten ein einfaches Balkendiagramm, das die Häufigkeiten der verschiedenen Kategorien anzeigt:

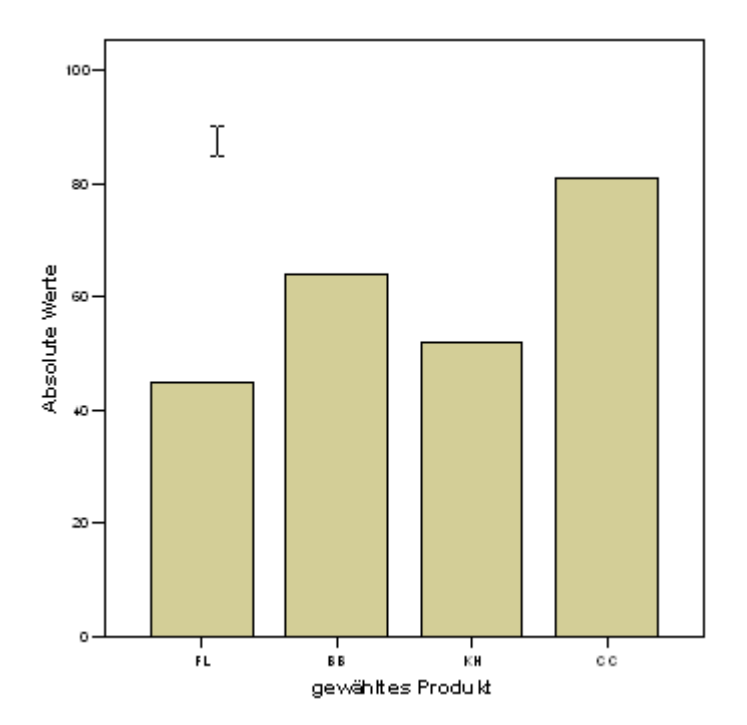

# FRAGESTELLUNG 2 VARIANTE A

Lade die Datei "partner.sav".

Gehe jetzt wiederum innerhalb von *"Analysieren / Nichtparametrische Tests"* auf *"Chi – Quadrat".* 

Als Testvariable wähle "famtyp". Als **Erwartete Werte** müssen die erwarteten absoluten Häufigkeiten eingegeben werden, da wir in diesem Beispiel ja keine Gleichverteilung mehr annehmen!

| Te                               | styariablen:             | OK           |
|----------------------------------|--------------------------|--------------|
|                                  | 🖻 famtyp                 | Einfügen     |
| - F                              |                          | Zurücksetzen |
|                                  |                          | Abbrechen    |
| Erwarteter Bereich               | I Erwartete Werte        | Hilfe        |
| Aus den <u>D</u> aten            | C Alle Kategorien gleich |              |
| C Angegebenen Bereich verwenden: | • Werte:                 |              |
| Minimum                          | Hinzufügen 71.6          |              |
| Maximum:                         | Andem 21.6               | Fusht        |
|                                  | Entiemen 1 3.4           | E AdD(       |

Nach der Bestätigung mit "*OK*", erhalten wir in der SPSS – Ausgabe eine Häufigkeitstabelle und den Chi – Quadrat Wert.

FAMTYP

|                     | Beobachtetes<br>N | Erwartete<br>Anzahl | Residuum |
|---------------------|-------------------|---------------------|----------|
| Partner kinderlos   | 23                | 71,6                | -48,6    |
| Partner mit Kindern | 133               | 103,4               | 29,6     |
| Mutter allein       | 39                | 21,6                | 17,4     |
| Vater allein        | 5                 | 3,4                 | 1,6      |
| Gesamt              | 200               | 82                  | 21       |

#### Statistik für Test

|                           | FAMTYP |
|---------------------------|--------|
| Chi-Quadratª              | 56,231 |
| df                        | 3      |
| Asymptotische Signifikanz | ,000   |

## FRAGESTELLUNG 2 VARIANTE B

Diesmal werden wir die Fragestellung mit Hilfe des Befehles **Fälle gewichten** lösen. Beginne mit *"Datei / Neu / Daten".* 

Erzeuge in dieser neuen Datei eine Variable mit Häufigkeiten (23, 133, 39, 5) und eine zweite Variable mit den Werten 1,2,3 und 4.

| counts | famtyp |
|--------|--------|
| 23     | 1      |
| 133    | 2      |
| 39     | 3      |
| 5      | 4      |

Als nächstes werden wir den Variablen sinnvolle Namen zuweisen und mit **Wertelabels** versehen, damit wir später bei eigenen, größeren Datensätzen wissen, wie man den Überblick bewahrt!

Dazu wechseln wir von der **Datenansicht** in die **Variablenansicht**. Durch einmaliges Anklicken auf *"Variablenansicht"*, links unten im SPSS, sollte folgende Eintragungen zu sehen sein:

| Name   | Тур       | Spaltenformat | Dezi | Variablenlabel | Wertelabels   | Fehlende Wert | Spalten | Ausrichtung | Meßniveau |
|--------|-----------|---------------|------|----------------|---------------|---------------|---------|-------------|-----------|
| counts | Numerisch | 8             | 0    |                | Kein          | Kein          | 8       | Rechts      | Metrisch  |
| famtyp | Numerisch | 8             | 0    |                | {1, Partner 🔤 | Kein          | 8       | Rechts      | Nominal   |

In der Spalte "Name" geben wir statt "var0001" die Bezeichnung "counts", und statt "var0002" den Namen "famtyp", ein. Klicke nun in der Zeile für die Variable "famtyp" auf die Zelle "Wertelabels". Es erscheint nun ein Symbol mit drei kleinen Punkten (

Nach einmaligem Anklicken dieses Symbols befinden wir uns im Menü "Wertelabels definieren".

Trage jetzt im Feld "Wert" "1" und im Feld "Wertelabel" "Partner kinderlos" ein. Danach klicken Sie auf hinzufügen. Als nächstes "2" und "Partner mit Kindern", dann "3" und "Mutter allein" und schließlich noch "4" und "Vater allein". Dazwischen immer "Hinzufügen" klicken!!!

| V | Vertelabels definie                 | ren                                                                                               | ? ×             |
|---|-------------------------------------|---------------------------------------------------------------------------------------------------|-----------------|
|   | Wertelabels<br>Wert:<br>Wertelabel: |                                                                                                   | OK<br>Abbrechen |
|   | Hinzufügen<br>Ändern<br>Entfernen   | 1 = "Partner kinderlos"<br>2 = "Partner mit Kindern"<br>3 = "Mutter allein"<br>4 = "Vater allein" | Hilte           |

Der nächste Schritt ist die Fälle nach der Häufigkeitsvariable zu gewichten (*Dieser* Schritt ist deswegen wichtig, da wir damit im SPSS – Programm eine "simulierte Replikation" starten. D.h., SPSS baut sich die notwendige Matrix selbst auf, ohne dass wir uns darüber den Kopf zerbrechen müssen…).

Wähle aus dem Menü "Daten / Fälle gewichten":

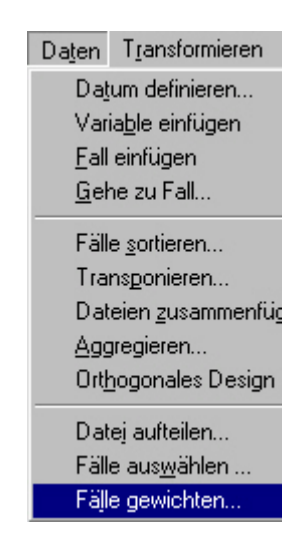

| Fälle gewichten mit | Einfügen     |
|---------------------|--------------|
|                     | Zurücksetzen |
|                     | Abbrechen    |

Gehe jetzt wiederum auf "Analysieren / Nichtparametrische Tests / Chi – Quadrat ..."

| Chi-Quadrat-Test                 |                          |              |
|----------------------------------|--------------------------|--------------|
| 🛞 counts                         | tvariablen:              | ОК           |
| (#                               | > famtyp                 | Einfügen     |
|                                  |                          | Zurücksetzen |
|                                  |                          | Abbrechen    |
| Erwarteter Bereich               | Erwartete Werte          | Hilfe        |
| Aus den Daten                    | C Alle Kategorien gleich |              |
| C Angegebenen Bereich verwenden: | Werte:                   |              |
| Minimum:                         | Hinzufügen 71.6<br>103.4 |              |
| Maximum:                         | Ändern 21.6<br>3.4       | Exakt        |
|                                  |                          | Optionen     |

Wir erhalten dasselbe Ergebnis wie bei der Variante A:

|                     | Beobachtetes<br>N | Erwartete<br>Anzahl | Residuum |
|---------------------|-------------------|---------------------|----------|
| Partner kinderlos   | 23                | 71,6                | -48,6    |
| Partner mit Kindern | 133               | 103,4               | 29,6     |
| Mutter allein       | 39                | 21,6                | 17,4     |
| Vater allein        | 5                 | 3,4                 | 1,6      |
| Gesamt              | 200               | 10                  | 31       |

# FAMTYP

#### Statistik für Test

|                           | FAMTYP |
|---------------------------|--------|
| Chi-Quadratª              | 56,231 |
| df                        | 3      |
| Asymptotische Signifikanz | ,000   |

Für die grafische Analyse der Fragestellung 2 gehen wir auf den Menüpunkt *"Grafiken / Balken".* Wichtig ist, die Variable **"famtyp"** als Kategorienachse festzulegen.

Drücke "OK", um das Balkendiagramm zu erhalten.

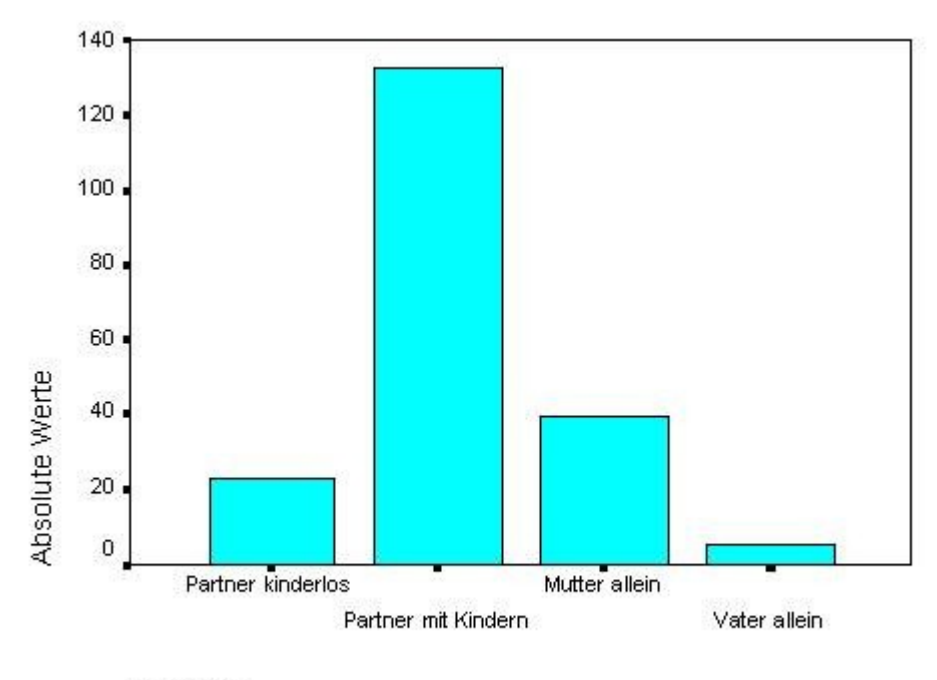

FAMTYP

## FRAGESTELLUNG 3

Erzeuge eine neue Variable mit den Namen "wahl" mit den Eintragungen "0,38", "0,24", "0,25", "0,06", "0,04" und "0,02" (Das sind die relativen Häufigkeiten der Stichprobe).

Zuerst werden wir uns einen graphischen Überblick über das Datenmaterial verschaffen. Dazu benötigen wir noch eine zusätzliche Variable mit den Namen "parteien" und den Werten "1", "2", "3", "4", "5" und "6". Gib diesen Werten die Wertelabels "SPÖ", "ÖVP", "FPÖ", "Grüne", "LIF" und "DU".

Gehe wiederum im Menü auf "Daten / Fälle gewichten".

| (parteien) | C Fälle nicht gewichten                 | OK           |
|------------|-----------------------------------------|--------------|
|            | Fälle gewichten mit                     | Einfügen     |
|            | Häufigkeitsvariable:                    | Zurücksetzer |
|            | l l (₩) wani                            | Abbrechen    |
|            | Aktueller Status: Fälle nicht gewichten | Hilfe        |

Wähle jetzt "Grafiken / Balken" aus.

Treffe nun die folgende Auswahl:

| Definieren<br>Abbrechen |
|-------------------------|
| Hilfe                   |
|                         |
| ner Variablen           |
| ⊻ariablen               |
|                         |

Wähle bei *"Bedeutung der Balken"* den Punkt <sup>State</sup> an und als "Kategorie" die Variable "parteien". Drücke *"OK",* um das Balkendiagramm zu erhalten:

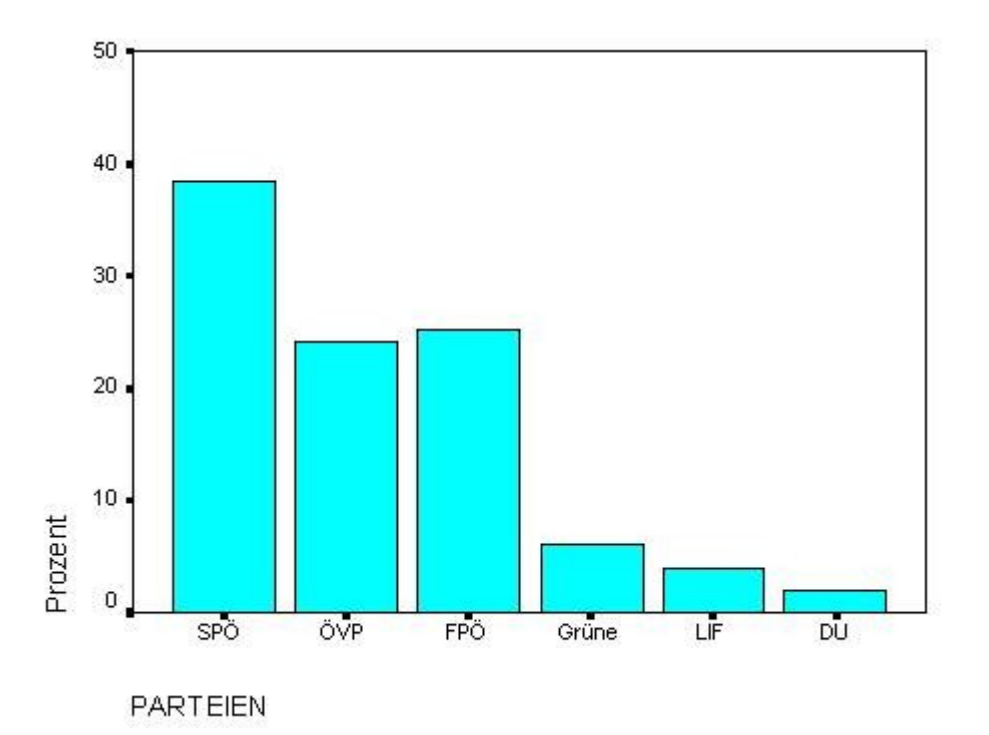

Nachdem wir uns ein grafisches Bild vom Datenmaterial gemacht haben, beginnen wir mit der Analysearbeit...

Gehe auf *"Transformieren / Berechnen"* und gib folgenden "**numerischen Ausdruck"** und folgende "**Zielvariable"** ein:

|                                                                                                    | nen            |                                                                                                    | ×     |
|----------------------------------------------------------------------------------------------------|----------------|----------------------------------------------------------------------------------------------------|-------|
| R Variable berech         Zielvariable:         c         Image: Typ und Label         Image: Wahl         Image: Wahl         Image: Parteien | inen<br>=<br>► | Numerischer Ausdruck:         1.96*SQRT(wahl*(1-wahl)/499)         +       >         -       <         -       <         -       <         -       <         -       <         -       <         -       <         -       <         -       <         -       <         -       <         -       <         -       <         -       <         -       <         -       <         -       <         -          -          -          -          -          -          -          -          -          -          -          -          -          -          -          -          -          -          - |       |
|                                                                                                    |                | OK Einfügen Zurücksetzen Abbrechen                                                                                                    | Hilfe |

WICHTIGER HINWEIS: Obwohl in der Datenansicht bei der Dateneingabe der Beistrich das "Komma – Trennzeichen" ist, müssen wir bei einem numerischen Ausdruck einen Punkt setzen!

Anschließend auf "OK" drücken.

Danach werden die Werte als neue Variable **c** in der **"Datenansicht**" ausgegeben. Jetzt haben wir die c's (Halbe Schwankungsbreite) bei einem 95% Konfidenzintervall (KI) für jede Partei ausgerechnet!

Als nächsten Schritt werden wir die untere Schranke des KI berechnen, indem wir wieder unter Berechnen folgende Formel eintippen:  $(wahl - c)^{*}$ . Als "Zielvariable" geben wir  $(ki_unten^{*})$  ein. Diesen Prozess wiederholen, nur geben wir statt dem **Minus** in der Formel ein **Plus** ein; somit erhalten wir die obere Schranke des KI (die Zielvariable nennen wir  $(ki_u)$ .

Wenn alles richtig gemacht wurde, sollten jetzt folgende Eintragungen in der Datenansicht zu sehen sein:

|   | wahl | parteien | ⊂c_wahl | ki_unten | ki_oben |
|---|------|----------|---------|----------|---------|
| 1 | ,38  | SPÖ      | ,043    | ,34      | ,42     |
| 2 | ,24  | ÖVP      | ,037    | ,20      | ,28     |
| 3 | ,25  | FPÖ      | ,038    | ,21      | ,29     |
| 4 | ,06  | Grüne    | ,021    | ,04      | ,08     |
| 5 | ,04  | LIF      | ,017    | ,02      | ,06     |
| 6 | ,02  | DU       | ,012    | ,01      | ,03     |

Falls wir Prozentwerte haben wollen, müssen natürlich noch "ki\_unten" und "ki\_oben" mit 100 multipliziert werden.